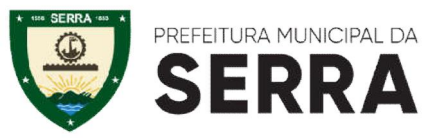

#### SECRETARIA MUNICIPAL DE ADMINISTRAÇÃO E RECURSOS HUMANOS

#### EDITAL DE CONVOCAÇÃO № 002/2023 (REFERENTE AO PROCESSO SELETIVO Ë EDITAL SEAD N.º 003/2022 CARGO: ENGENHEIRO ELÉTRICO

A SECRETARIA MUNICIPAL DE ADMINISTRAÇÃO E RECURSOS HUMANOS Ë SEAD, atendendo ao Processo Seletivo Simplificado Ë Edital SEAD N° 003/2022, convoca os profissionais abaixo relacionados para autuação do processo eletrônico, em que deverão enviar toda a documentação comprobatória legível , conforme os documentos abaixo listados, no período de 14 a 22 de Fevereiro de 2023, OBRIGATORIAMENTE via http://prefeiturasempapel.serra.es.gov.br/portal/login.aspx - PROCESSO SELETIVO SEAD. Os candidatos convocados deverão anexar a documentação comprobatória dos requisitos Qualificação Profissional (Títulos e Cursos) e Exercício Profissional na área pleiteada, conforme item 3.1.2.6 do Edital de Abertura do Processo Seletivo, a ficha de inscrição gerada pelo sistema e os seguintes documentos:

- 01. Ficha de Inscrição
- 02. Registro Geral . RG (frente e verso);
- 03. Cadastro de Pessoa Física . CPF;
- 04. Situação Cadastral do CPF https://servicos.receita.fazenda.gov.br/servicos/cpf/consultasituacao/consultapublica.asp ;
- 05. PIS/PASEP (Aplicativo Caixa Trabalhador ou na própria CTPS);
- 06. Carteira de Trabalho e Previdência Social . CTPS;
- 07. Título Eleitoral (frente e verso);
- 08. Declaração de Quitação Eleitoral expedida pelo site www.tse.gov.br;
- 09. Certificado de Reservista, para o sexo masculino;
- 10. Certidão de Nascimento ou Casamento (se casado);
- 10. Certidão de Nascimento e CPF dos filhos com idade de 0 a 21 anos;
- 11. Comprovante de Residência Atual (últimos 60 dias);
- 12. Diploma ou certidão de conclusão de curso de graduação de nível superior de acordo com o cargo pretendido;
- 13. Registro do Conselho Regional de Classe . ES;
- 14. Atestado de Regularidade (Declaração de Nada Consta Emitida pelo Conselho);
- **15.** Atestado de Aptidão Física e Mental emitido por Médico do Trabalho (Validade de 60 dias), obrigatório somente após deferimento dos requisitos e da documentação comprobatória para formalização do contrato.
- 16. Atestado de Antecedentes Criminais https://ssp.sesp.es.gov.br/rgantecedentes/
- 17. Uma foto 3/4;
- 18. Certidão Negativa da Justiça Estadual expedida pelo site: (1ª e 2ª Instância Cível e Criminal) https://sistemas.tjes.jus.br/certidaonegativa/sistemas/certidao/CERTIDAOPESQUISA.cfm;

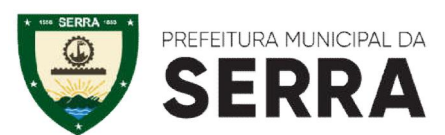

#### SECRETARIA MUNICIPAL DE ADMINISTRAÇÃO E RECURSOS HUMANOS

- 19. Qualificação Cadastral no eSocial <u>http://consultacadastral.inss.gov.br</u>;
- 20. Comprovante de Conta Corrente . Banestes, Banco do Brasil ou Caixa Econômica Federal;
- 21. Certidão Negativa Federal https://certidoes.trf2.jus.br/certidoes/#/principal/solicitar;
- 22. Certidão negativa/positiva de débitos com o setor de Recursos Humanos, referente aos vencimentos, emitida pela SEAD/RH <u>http://servidor.serra.es.gov.br/</u>
- 23. Cópia do Passaporte (se estrangeiro) com a data de chegada, condição estrangeiro, validade do visto e outros.

| Ordem de        |                                    |
|-----------------|------------------------------------|
| Classificação   | Nome                               |
| 13°             | Lara Almeida Diniz Coelho          |
| 14 <sup>0</sup> | Daniel Silva Gonçalves             |
| 15°             | Edimilson de Almeida Alves Pereira |
| 16°             | Ivo Lisboa de Almeida              |

# CARGO: ENGENHEIRO ELÉTRICO

**Atenção:** A desistência, o envio em data diversa da estipulada neste Edital, e o não envio da documentação do candidato, implicarão na sua eliminação automática. A convocação nesta etapa não assegura ao candidato a sua contratação, mas apenas a expectativa para comprovação dos requisitos declarados no ato da inscrição.

Serra, 14 de Fevereiro de 2023.

#### DAYSE MARIA OSLEGHER LEMOS

SECRETÁRIA MUNICIPAL DE ADMINISTRAÇÃO E RECURSOS HUMANOS

### ANEXO – Orientação Prefeitura Sem Papel

Selecione o link do **PORTAL DE SERVIÇOS DIGITAIS** informado na Convocação ou pelo site da Prefeitura Municipal da Serra - <u>Serviços Digitais</u> no canto superior direito conforme imagem abaixo ou no

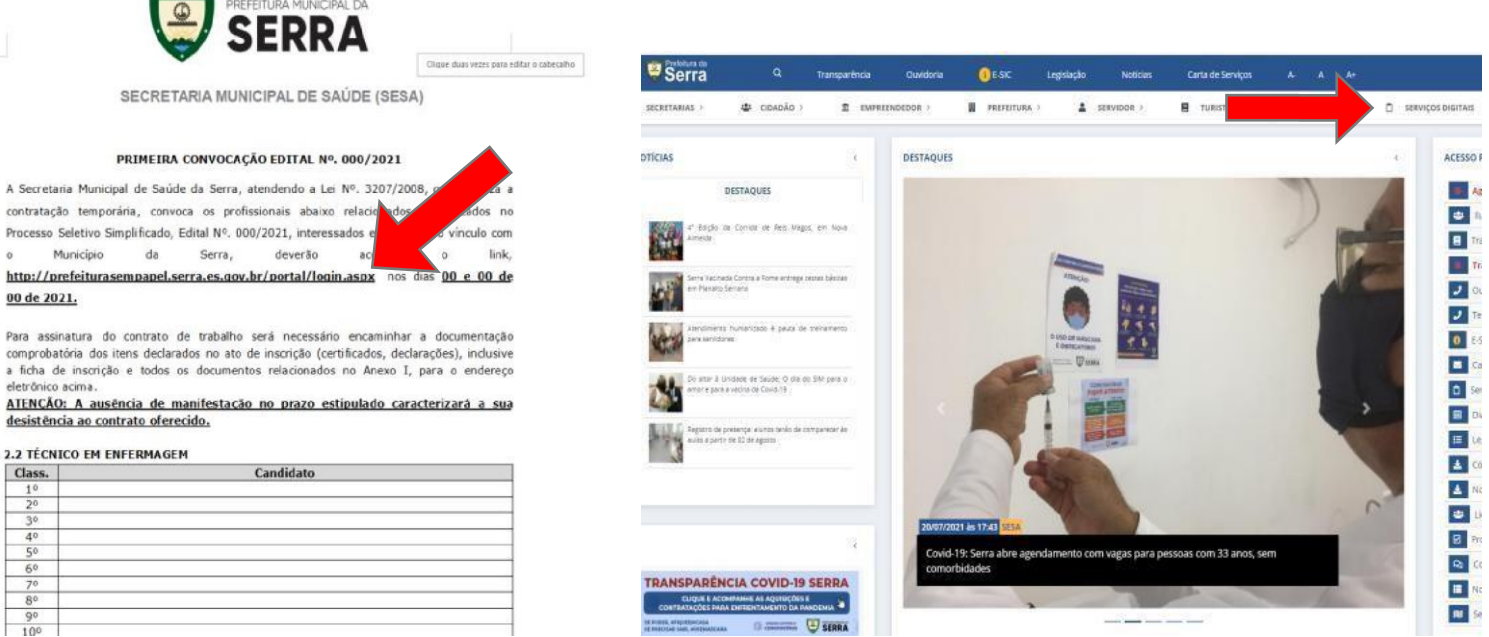

link http://prefeiturasempapel.serra.es.gov.br/portal/login.aspx.

Faça o login se possuir conta no **PROTOCOLO ONLINE** ou crie um novo cadastro se não possuir conta. Se é/foi servidor e está tendo problema no acesso envie um e-mail para <u>selecao.sead@serra.es.gov.br</u> <u>informando:</u> Nome, CPF, número para contato e informar que não está tendo acesso ao portal. Enviaremos ao setor competente para que seja feito a análise e encaminhar um novo login.

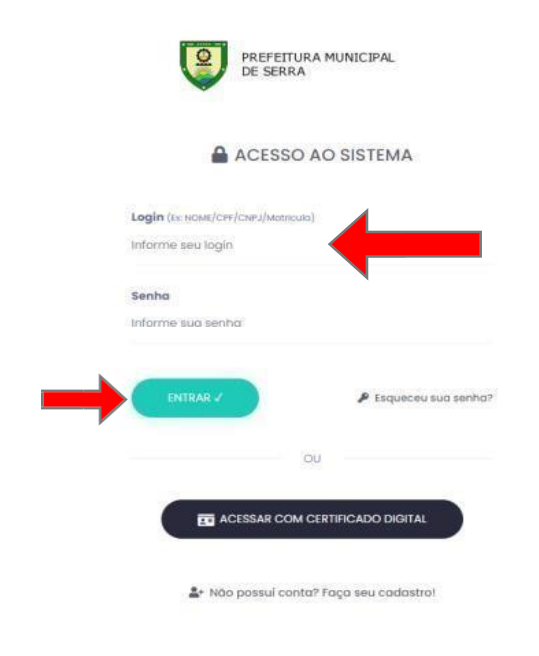

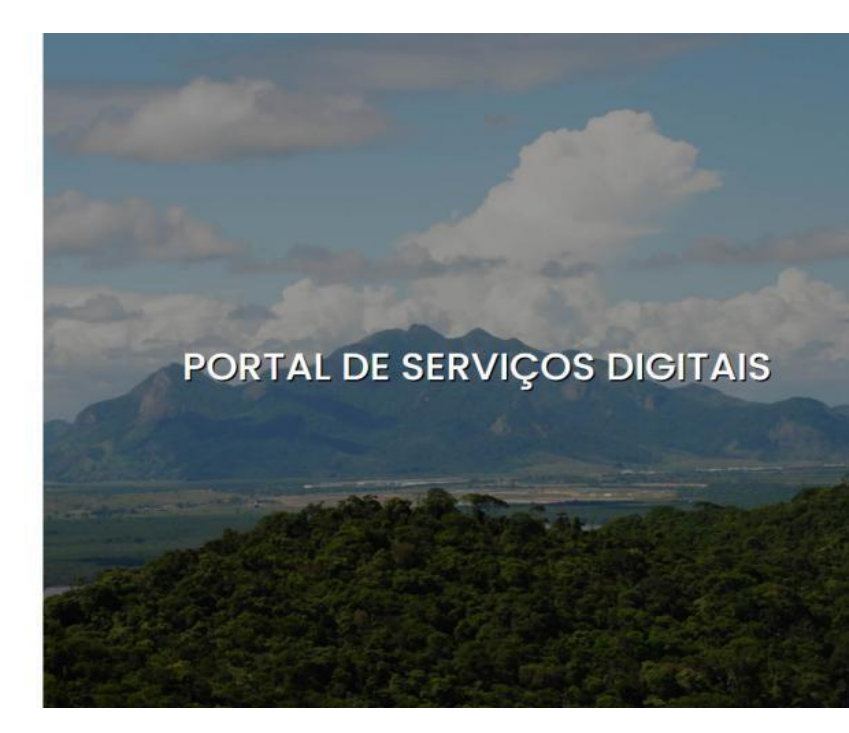

Preencha todos os dados e selecione a palavra **TERMO DE USO**, leia o termo e se concordar selecione a opção **CONCORDO**.

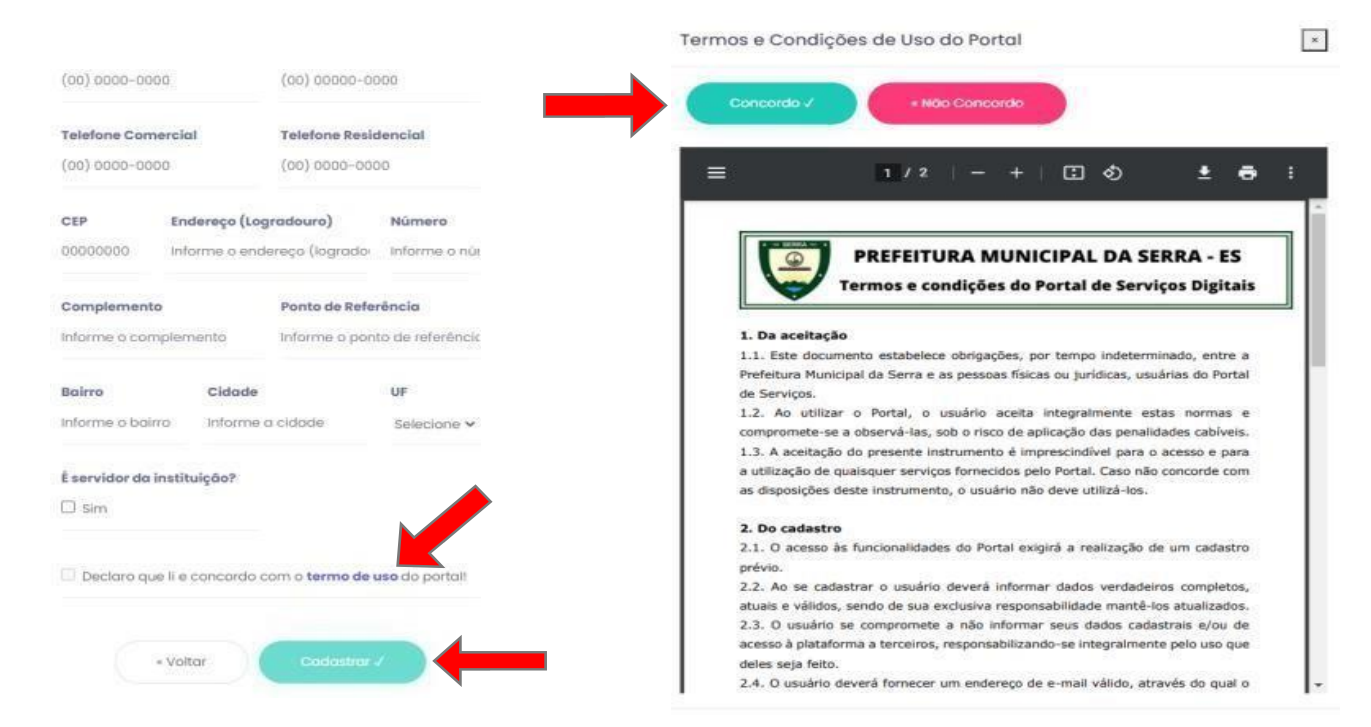

Após a finalização do cadastro e <u>Concordar</u> com os TERMOS DE USO, o site enviará um e-mail de confirmação, onde terá um link. Se não localizar o e-mail de imediato, procure na caixa de **SPAM/LIXO ELETRÔNICO**:

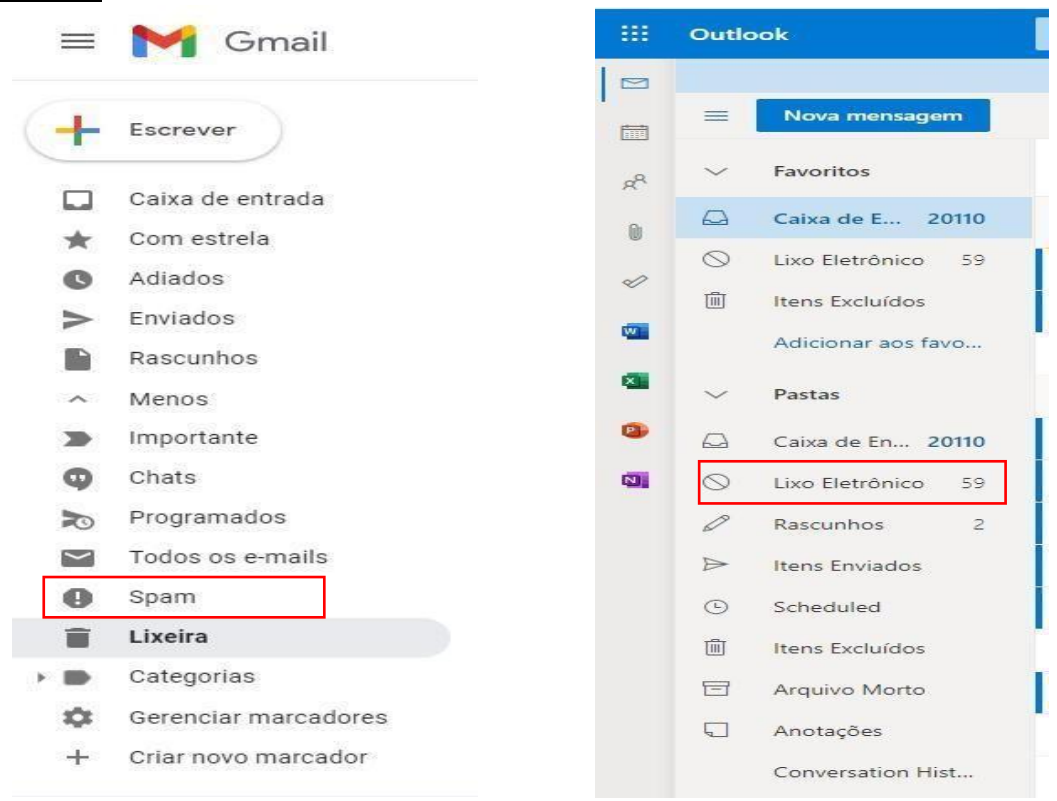

### <u>ATENÇÃO:</u> O CANDIDATO QUE ABRIR MAIS DE UM PROCESSO ELETRÔNICO OU DEIXAR PENDENTE QUALQUER DOCUMENTAÇÃO, PODERÁ SER DESCLASSIFICADO, SENDO DE INTEIRA RESPONSABILIDADE DO CANDIDATO O CORRETO ENVIO DA DOCUMENTAÇÃO ASSIM COMO A QUALIDADE DA LEITURA DOS DOCUMENTOS SCANNEADOS.

Solicite a **VALIDAÇÃO DO CADASTRO**, o candidato deverá enviar foto da parte frontal e traseira do documento e uma selfie segurando o documento em sua frente, mostrando seu rosto.

| Prefeitura da<br>SERRA Doshboord Processos Dossies Assinar Documentos Autenticar Documentos      | Assinador Web                                                                                                    |
|--------------------------------------------------------------------------------------------------|----------------------------------------------------------------------------------------------------|
| DASHBOARD                                                                                        | Validação de cadastro<br>Para ter ocesso a todas as funcionalidades do Partal é necessário que seu codastro seja validado.<br>Clique aqui para Iniciar o processo de validação |
| INICIAR PROCESSO ELETRÔNICO<br>Clíque aqui e ínicie um navo processo eletrônico.                 | Clíque aqui e veja seus processos que estão aguardando despacho.                                                                                                    |
| Clique aqui e assine seus documentos eletrônicos.                                                | AUTENTICAR DOCUMENTOS<br>Cilique aqui e confira a autenticidade dos documentos de seu processo eletrônico.                                                                     |
| CONSULTAR MEUS PROCESSOS<br>Clique aqui e consulte seus processos eletrônicos aplicando filtros. | CONSULTAR MEUS DOSSIES<br>Clique aqui e consulte seus seus dossies.                                                                                                    |

Após a validação, selecione a opção INICIAR PROCESSO ELETRÔNICO na página inicial: Selecione SECRETARIA DE ADMINISTRAÇÃO E RH – SEAD e logo em seguida PROCESSO SELETIVO - SEAD:

| DASHBOARD                                                            |                                                                                  |
|----------------------------------------------------------------------|----------------------------------------------------------------------------------|
| Cilque aquí e inicie um navo processo eletrônico.                    | Cilque aqui e veja seus processos que estão aguardando despacho.                 |
| ASSINAR DOCUMENTOS                                                   | AUTENTICAR DOCUMENTOS                                                            |
| Clique oqui e assine seus documentos eletrônicos.                    | Clique aqui e confira o autenticidade dos documentos de seu processo eletrônico. |
| CONSULTAR MEUS PROCESSOS                                             | CONSULTAR MEUS DOSSIES                                                           |
| Cilque aqui e consulte seus processos eletrônicos aplicando filtros. | Clique aqui e consulte seus seus dossies.                                        |

| PREFERTANT MUNICIPAL DA     Dashboard Processos Dossies Assinar Documentos Autenticar Documen     NOVO PROCESSO ELETRÔNICO     * • NOVO PROCESSO ELETRÔNICO                                                                                                    | tos Assinador Web 🗘 Bern-Vindo, I                                                                                  |
|----------------------------------------------------------------------------------------------------|----------------------------------------------------------------------------------------------------|
|                                                                                                    |                                                                                                    |
| ≅ SELECIONE O TIPO DE PROCESSO ELETRÔNICO DESEJADO                                                                                                    | E TIPOS DE PROCESSO ELETRÔNICO MAIS UTILIZADOS                                                                     |
| Q Buscar Ordernar por tipo                                                                                                    | ADMISSÃO PESSOAL<br>SECRETARIA DE ADMINISTRAÇÃO E RH - SEAD                                                        |
| REQUERIMENTO DE SERVIDORES V                                                                                                    | PROCESSO SELETIVO PARA CONTRATAÇÃO DE PROFESSOR - 2023<br>SECRETARIA DE EDUCAÇÃO - SEDU                            |
| SECRETARIA DA FAZENDA - SEFA 🌱 🔞                                                                                                    | CONSULTA AO PLANO DIRETOR MUNICIPAL<br>SECRETARIA DE DESENVOLVIMENTO URBANO - SEDUR                                |
| SECRETARIA DE AÇÃO SOCIAL - SEMAS ♥                                                                                                    | SOLICITAÇÕES DIVERSAS DE SERVIDOR                                                                                  |
| SECRETARIA DE ADMINISTRAÇÃO E RH - SEAD 💙                                                                                                    | ATENDIMENTO À CONDICIONANTES AMBIENTAIS E OFÍCIOS (PROCESSO FÍSICO)                                                |
| ADMISSÃO PESSOAL                                                                                                    | SOLICITAÇÕES AMBIENTAIS - SEMMA                                                                                    |
| CONTRATO DE ESTÁGIO                                                                                                    | APROVAÇÃO DE PROJETO E LICENCIAMENTO AMBIENTAL (DEMAIS EMPREENDIME<br>SECRETARIA DE DESENVOLVIMENTO URBANO - SEDUR |
| PARCERIA CILIBE DE DESCONTOS DO SERVIDOR - PMS                                                                                                    | CERTIDÃO DE ENDEREÇO OFICIAL                                                                                       |
| AO PROTOCOLAR E ASSINAR ESSE PROCESSO ELETRÔNICO, O REQUERENTE SERÁ RESPONSÁVEL PELAS INFORMAÇÕES DECLARADAS, SOB<br>PENA DE AÇÃO ADMINISTRATIVA, CIVIL OU PENAL E ESTOU CIENTE DE QUE, CASO NÃO SEJAM APRESENTADOS OS DOCUMENTOS<br>OBRIGATÓRIOS NO ATO DO REQUERIMENTO OCORRERÁ NO IMPEDIMENTO DA ANÁLISE DO PROCESSO. | GRATIFICAÇÃO DE ASSIDUIDADE<br>REQUERIMENTO DE SERVIDORES                                                          |
| PROCESSO SELETIVO - SEAD                                                                                                    | REGULARIZAÇÃO DE EDIFICAÇÕES<br>SECRETARIA DE DESENVOLVIMENTO URBANO - SEDUR                                       |
| SECRETARIA DE AGRICULTURA - SEAP 🗸 2                                                                                                    | INDICAÇÃO DE REAL CONDUTOR<br>SECRETARIA MUNICIPAL DE DEFESA SOCIAL - SEDES                                        |

## Preencha no campo **RESUMO DA SOLICITAÇÃO**, <u>a convocação, o edital e sua classificação</u>.

| alicitante                              |       | Email do Solicitante           | Data de Solicitação |
|-----------------------------------------|-------|--------------------------------|---------------------|
| MATHEUS PEREIRA JEREMIAS MIRANDA VIEIRA |       | CONTRATOS.SESA@SERRA.ES.GOV.BR | 08/11/2021 12:05:52 |
| latricula                               | Cargo |                                |                     |
| 79269                                   |       |                                |                     |
| tação                                   |       | Email da Lotação               |                     |
|                                         |       |                                |                     |
|                                         |       |                                |                     |
| sumo da Solicitação *                   |       |                                |                     |
| esumo da Solicitação *                  |       |                                |                     |
| usumo da Solicitação *                  |       |                                |                     |
| osumo da Solicitação *                  |       |                                |                     |
| isumo da Solicitação *                  |       |                                |                     |
| asumo da Solicitação *                  |       |                                |                     |
| isumo da Solicitação *                  |       |                                |                     |

Preencha todos os campos e anexe os documentos no final da página. Inclua todos os documentos em apenas em PDF, acessando o site <u>https://www.ilovepdf.com/pt</u>, concluindo clique em Salvar e Protocolar.

Após seguir todo o passo a passo, será gerado um número de processo, aguarde a análise da documentação, assim que analisada será dado um parecer ao candidato atraves de uma publicação no DIO/ES e no site da PMS. Ao finalizar todo o processo de análise da documentação, o candidato deverá assinar o contrato pelo mesmo Portal de abertura.

## Acessar **ASSINAR DOCUMENTOS:**

| DASHBOARD                                                            |                                                                                                    |
|----------------------------------------------------------------------|----------------------------------------------------------------------------------------------------|
| Cilque aqui e inicie um nevo processo eletrônico.                    | Cilque aqui e vejo seuti processos que estão aguardando despacho.                                         |
| Clique aqui e assine seus documentos eletrónicos.                    | AUTENTICAR DOCUMENTOS<br>Clique oqui e confiro a autenticidade dos documentos de seu processo eletrônico. |
| Cilque aquí e consuite seus processos eletrónicos aplicando filtros. | CONSULTAR MEUS DOSSIES<br>Clique aqui e consuite seus seus dossies.                                       |

# ASSINATURA ELETRÔNICA:

| ASSINADOR DE DO                          |           |             |              |              |
|------------------------------------------|-----------|-------------|--------------|--------------|
| Assinatura Digital Assinatura Eletrônica | Processos | Tramitações | Ø Documentos | ≮ 1-0 de 0 ≯ |
| Para assinar                             | )         |             |              |              |
| 🎾 Assinadas                              |           |             |              |              |
| S Recusados                              |           |             |              |              |

## **DOCUMENTOS:**

| ASSINADOR DE DO                          | DCUMENTOS            |                        |              |              |
|------------------------------------------|----------------------|------------------------|--------------|--------------|
| Assinatura Digital Assinatura Elderinica | C Atualizar          |                        |              | < 1-0 de 0 👂 |
| 🖨 Caixa de entrada                       | Processos            | Tramitações            | Ø Documentos |              |
| Para assinar                             | Duolo Clique para O  | ioultar Área em Rianco |              |              |
| ≁ Assinados                              | o opio cinto c posio |                        | *            |              |
| Recusados                                |                      |                        |              |              |

## CAMPO ASSINAR:

| ← Voltor                       |                                                                                                    |         |
|--------------------------------|----------------------------------------------------------------------------------------------------|---------|
| Guia de Apresentação nº 7/2021 |                                                                                                    |         |
| Processo nº 15132/2021         |                                                                                                    | 27/04/2 |
| Guia                           |                                                                                                    |         |
| E Q ↑ ↓ 1 de1                  | - + Zoom automático v                                                                                                    | 8 C #   |
|                                | PREFEITURA MUNICIPAL DA                                                                                                    |         |
|                                | <ul> <li>✓ VOTOT → AASTOT</li> <li>Guia de Apresentação nº 7/2021</li> <li>Processo nº 15132/2021</li> <li>Guia</li> <li>□ Q ↑↓↓ 1 de1</li> </ul> | Y votor |